# Configuración Inicial de WordPress

(para aquellos que acaban de instalarlo)

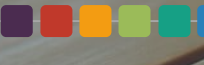

# WordPress

el código es poesía

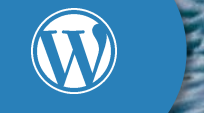

#### wordpress.org

Vamos a usar como software el instalable, el de WordPress.org

#### Descarga

Allí tenemos la opción de descargarlo, o tal vez nuestro proveedor nos ofrezca un one-click.

#### Instalación

Para la instalación necesitaremos tener MySQL y PHP. Es recommendable usar ya PHP 7.0.

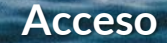

Si todo ha ido como debe, debemos poder entrar en el /wp-admin/.

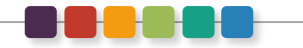

Usar WordPress ha de convertiser en un commodity. Hay plataformas como SiteGround o DonDominio que con un clic lo tienes todo preparado.

### ¿WordPress para testear?

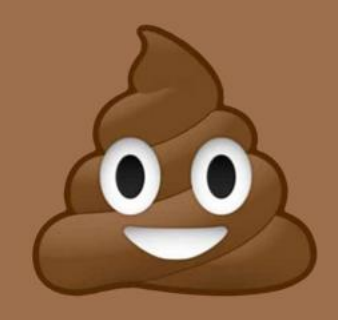

### poopy.life/create 🞵

free, unlimited WordPress installs

every install can be turned into a template and duplicated

# HTTPS **HTTP Seguro** Antes de comenzar a trastear en nuestra nueva instalación de WordPress deberíamos intentar tener nuestro sitio con un certificado de seguridad que permita transferir datos entre los usuarios y el sitio de forma cifrada.

Prueba a entrar en <u>https://www.example.com/</u> y si funciona ya lo tienes instalado correctamente. Si no funciona contacta con tu proveedor para ver la posibilidad de instalarlo. Puedes conseguir certificados gratis (actualizable cada 3 meses) en <u>https://www.sslforfree.com/</u> de forma sencilla o comprando alguno barato.

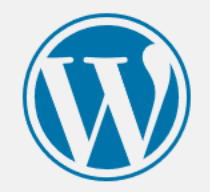

| Nombre de usuario o direc<br>electrónico | ción de correo |
|------------------------------------------|----------------|
| javiercasares                            |                |
| Contraseña                               | •••••          |
| Recuérdame                               | Acceder        |
|                                          |                |

¿Has perdido tu contraseña?

← Volver a WordPress DEMO

# Actualiza

Si recién instalado has de actualizar, actualiza

Antes de instalar nada nuevo, actualice el propio WordPress, las plantillas, plugins y traducciones si las hubiera.

Mantener actualizado tu WordPress es una de las formas más sencillas de evitar posibles ataques o accesos no deseados. WordPress, las plantillas y los plugins suelen actualizarse con bastante frecuencia, así que al menos una vez al mes mantén tu sitio al día.

### Actualizaciones

| 🕅 🕋 WordPress DEMO                              | P 0 🕂 Nuevo                                                                                                    | Hola, javier 🕵 |
|-------------------------------------------------|----------------------------------------------------------------------------------------------------|----------------|
| 🕜 Escritorio                                    | Actualizaciones de WordPress                                                                                                    | Ayuda 🔻        |
| Inicio<br>Actualizaciones                       | Última revisión el 6 Mayo, 2017 a las 9:09 am. Comprobar de nuevo                                                                              |                |
| 🖈 Entradas                                      | Tienes la última versión de WordPress. No es necesario actualizarla. Las siguientes actualizaciones de seguridad se aplicarán automáticamente. |                |
| <b>9</b> ] Medios                               | Si necesitas reinstalar la versión 4.7.4-es_ES puedes hacerlo aquí:                                                                            |                |
| 📕 Páginas                                       | Reinstalar ahora Ocultar esta actualización                                                                                                    |                |
| Comentarios                                     | Plugins                                                                                                    |                |
| <ul> <li>Apariencia</li> <li>Plugins</li> </ul> | Tus plugins están actualizados.                                                                                                    |                |
| 📥 Usuarios                                      | Temas                                                                                                    |                |
| 🖋 Herramientas                                  | Tus temas están actualizados.                                                                                                    |                |
| Justes                                          | Traducciones                                                                                                    |                |
|                                                 | Tus traducciones están actualizadas.                                                                                                    |                |

# Plugins

### Los básicos que hay que tener desde un inicio

Cuando instalas un WordPress, independientemente de para qué lo vayas a usar, es recomendable tener algunos elementos básicos que ayuden a mejorar las características, socialización, seguridad...

Obviamente todo dependerá de para qué vas a usar tu WordPress, pero en general es interesante usar estos u otros plugins similares. Estos son algunos de los que yo uso, pero no tiene porqué significar que sean los mejores.

# Plugins

| WordPress DEMO                                 | <b>9</b> 0 <b>+</b> Nuevo                               |                                                                                                    |                                   | Hola, javier 🕵 |
|------------------------------------------------|---------------------------------------------------------|----------------------------------------------------------------------------------------------------|-----------------------------------|----------------|
| 🖚 Escritorio                                   | Plugins Añadir nuevo                                    |                                                                                                    | Opciones de pantalla 🔻            | Ayuda 🔻        |
| <ul><li>Entradas</li><li>Medios</li></ul>      | Todos (6)   Inactivos (6)<br>Acciones en lote v Aplicar | В                                                                                                    | uscar plugins instalados          | 6 elementos    |
| 📕 Páginas                                      | Plugin                                                  | Descripción                                                                                                    |                                   |                |
| Comentarios                                    | Akismet Anti-Spam<br>Activar   Editar   Borrar          | Utilizado por millones, Akismet es, posiblemente, la mejor manera del mundo de proteger tu blog del spam. Mantiene tu blog protegido incluso cuando duermes. Para comenzar: activa el plugin Akismet y ve establecer tu clave de API. | a la página de ajustes de Akisme  | et para        |
| 🔊 Apariencia                                   |                                                         | Versión 3.3.1   Por Automattic   Ver detalles                                                                                                    |                                   |                |
| 😰 Plugins                                      | BackWPup                                                | WordPress Backup Plugin                                                                                                    |                                   |                |
| Plugins instalados                             | Activar   Editar   Borrar                               | Versión 3.3.7   Por Inpsyde GmbH   Ver detalles                                                                                                    |                                   |                |
| Añadir nuevo<br>Editor                         | Jetpack by WordPress.com                                | Lleva el poder de WordPress.com a tu propia copia de WordPress.org. Jetpack te permite conectar su blog a una cuenta de WordPress.com para utilizar las poderosas características que normalmente sólo está<br>WordPress.com.         | n disponibles para los usuarios c | le             |
| 📥 Usuarios                                     |                                                         | Versión 4.9   Por Automattic   Ver detalles                                                                                                    |                                   |                |
| <ul><li>Herramientas</li><li>Ajustes</li></ul> | Wordfence Security<br>Activar   Editar   Borrar         | Wordfence Security - Anti-virus, Firewall and Malware Scan<br>Versión 6.3.8   Por Wordfence   Ver detalles                                                                                                    |                                   |                |
| Cerrar menú                                    | WP Super Cache<br>Activar   Editar   Borrar             | Very fast caching plugin for WordPress.<br>Versión 1.4.9   Por Automattic   Ver detalles                                                                                                    |                                   |                |
|                                                | Yoast SEO<br>Activar   Editar   Borrar                  | La primera verdadera solución SEO todo en uno para WordPress, incluyendo análisis de contenido de páginas, mapas del sitio en XML y mucho más.<br>Versión 4.7   Por Equipo Yoast   Ver detalles                                       |                                   |                |
|                                                | Plugin                                                  | Descripción                                                                                                    |                                   |                |
|                                                | Acciones en lote  V Aplicar                             |                                                                                                    |                                   | 6 elementos    |

# Akismet

Utilizado por millones, Akismet es, posiblemente, la mejor manera del mundo de proteger tu blog del spam. Mantiene tu blog protegido incluso cuando duermes. Para comenzar: activa el plugin Akismet y ve a la página de ajustes de Akismet para establecer tu clave de API.

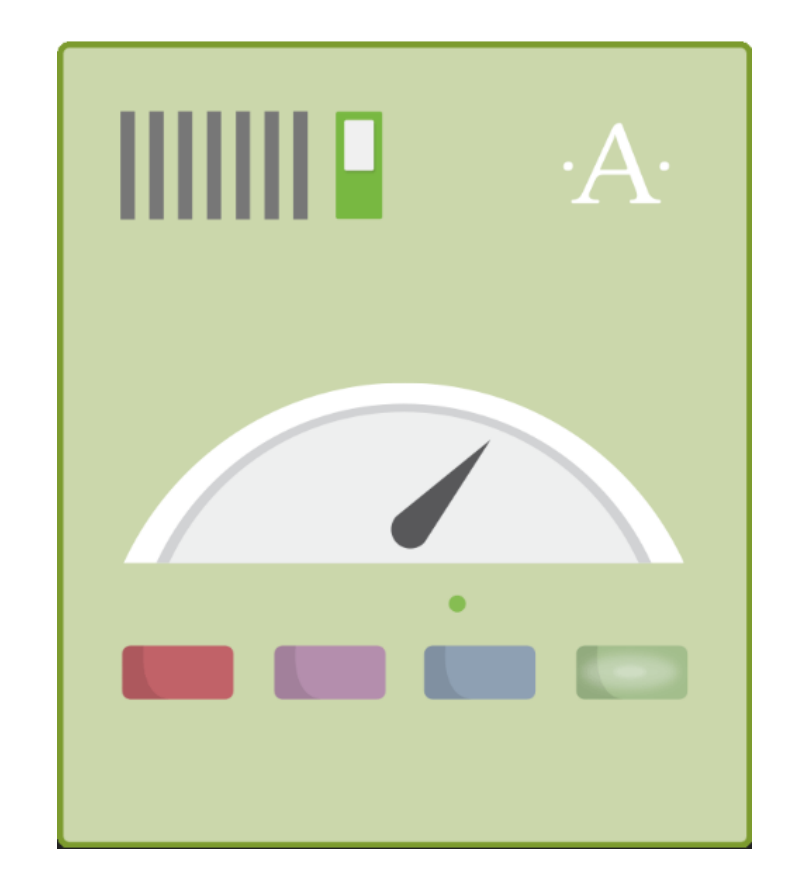

### AntiSpam

https://es.wordpress.org/plugins/akismet/

Es básico tener un Sistema que evite ataques contra nuestros comentarios. WordPress ya lleva por defecto este Sistema que es suficiente para trabajar.

Por supuesto hay muchos otros, y debéis usar el que mejor os convenga.

BackWPup

WordPress Backup Plugin

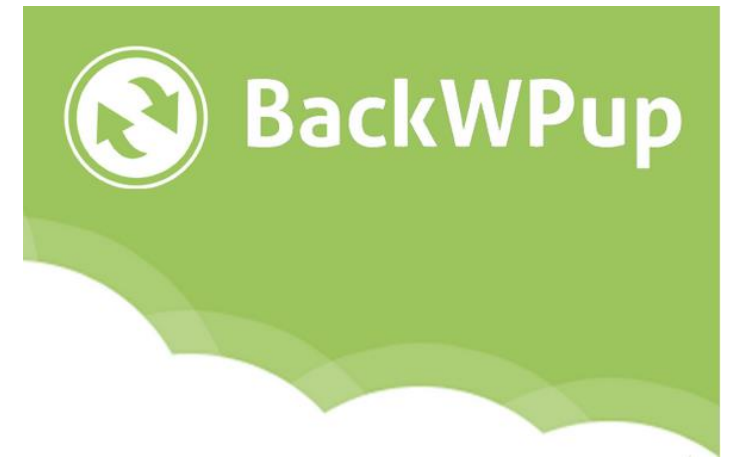

# Backup

Como seguro que no quieres perder ninguno de los datos de tu sitio (no sólo los textos, sino imágenes, configuración de plugins y todo lo habido y por haber), un plugin de backup es imprescindible.

Hay de muchos tipos, y específicos para hacer backups en determinadas plataformas (por correo, en el propio servidor, en Dropbox...); como siempre, elige lo que más te convenga.

Lleva el poder de WordPress.com a tu propia copia de WordPress.org. Jetpack te permite conectar su blog a una cuenta de WordPress.com para utilizar las poderosas características que normalmente sólo están disponibles para los usuarios de WordPress.com.

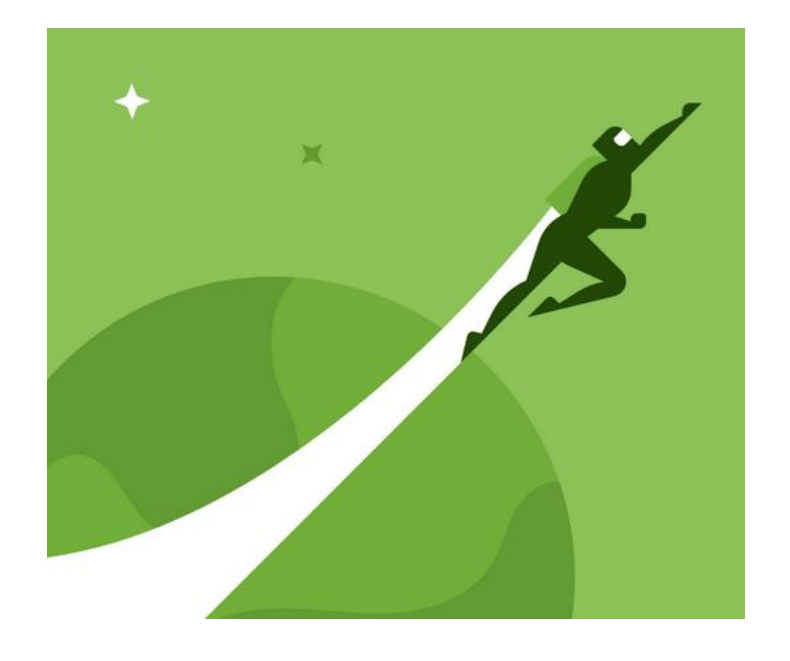

### **Complementos**

https://es.wordpress.org/plugins/jetpack/

Una de las ventajas de WordPress es su simplicidad, pero a veces peca de sencillo. Es por eso que Jetpack es un buen complemento para incluir ciertas funcionalidades, como mejoras en la edición, en la gestión de imágenes, CDN gratuito...

# Wordfence Security

Wordfence Security - Anti-virus, Firewall and Malware Scan

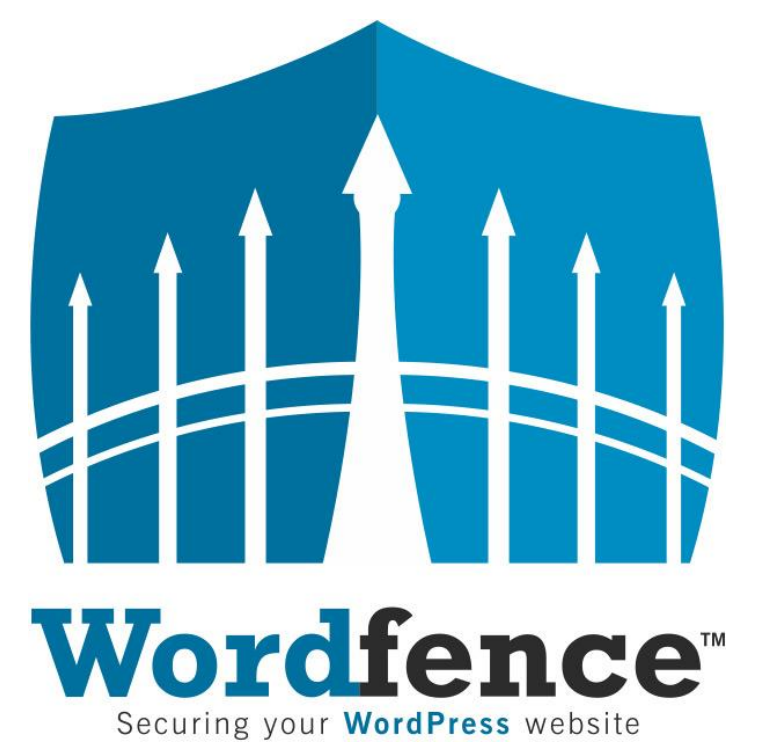

### **Firewall**

https://es.wordpress.org/plugins/wordfence/

WordPress es una plataforma segura, pero siempre cabe la posibilidad de que los plugins, plantillas y otros elementos no lo sean porque no están actualizados o compatibilizados.

Con un firewall evitarás intentos de ataques, además de poder revisar el código fuente de los ficheros y analizar si han sido modificados o se encuentra malware en ellos.

# WP Super Cache

Very fast caching plugin for WordPress.

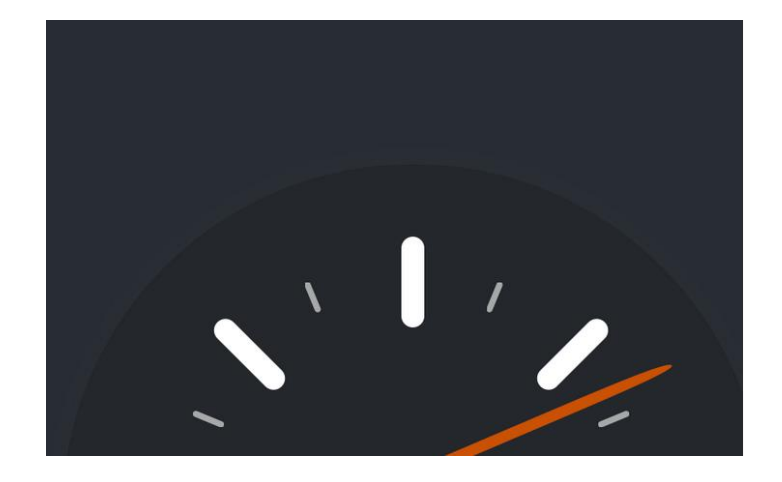

### Caché

https://es.wordpress.org/plugins/wp-super-cache/

Tanto si tienes un sitio pequeño como uno grande te interesa tener un sistema de caché activo.

Si eres grande porque te ayudará a poder recibir muchas más visitas sin tener que consumir tantos recursos; si eres pequeño, seguramente no quieras consumir muchos recursos y este sistema te ayudará a ello.

La primera verdadera solución SEO todo en uno para WordPress, incluyendo análisis de contenido de páginas, mapas del sitio en XML y mucho más.

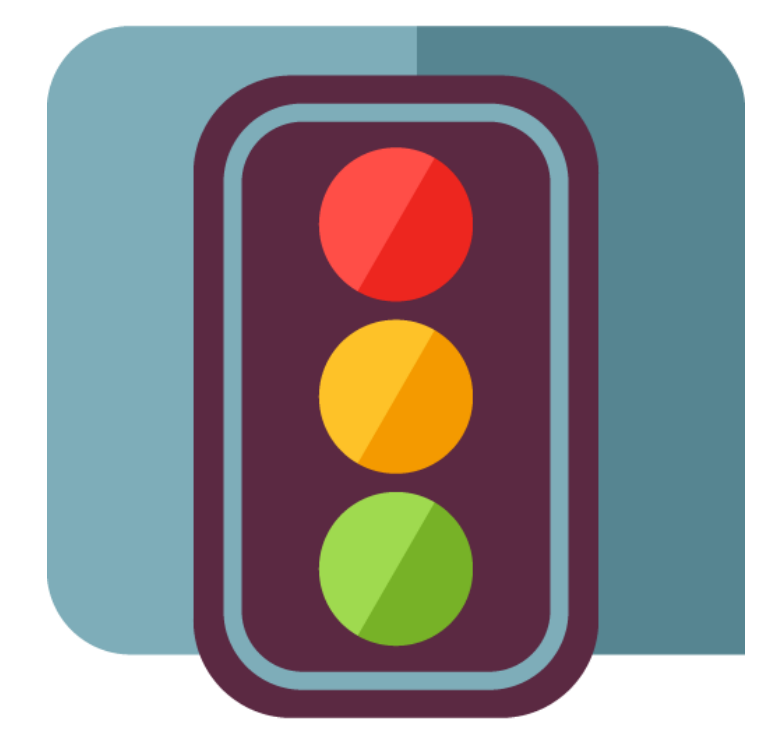

### SEO

#### https://es.wordpress.org/plugins/wordpress-seo/

"WordPress posiciona bien en Google". ¿Cuántas veces habéis escuchado esta afirmación?

Es cierto que WordPress se comporta bien, por su sencillez y simplicidad, pero al ser un CMS y tener que cumplir para todas las opciones, necesita un pequeño empujón para acabar de definir las necesidades de cada proyecto.

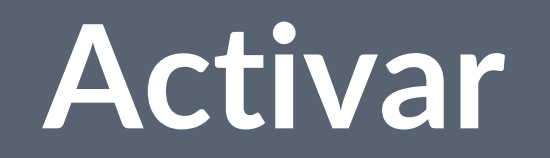

Ya temenos todos los plugins básicos... Ahora, ¡actívalos!

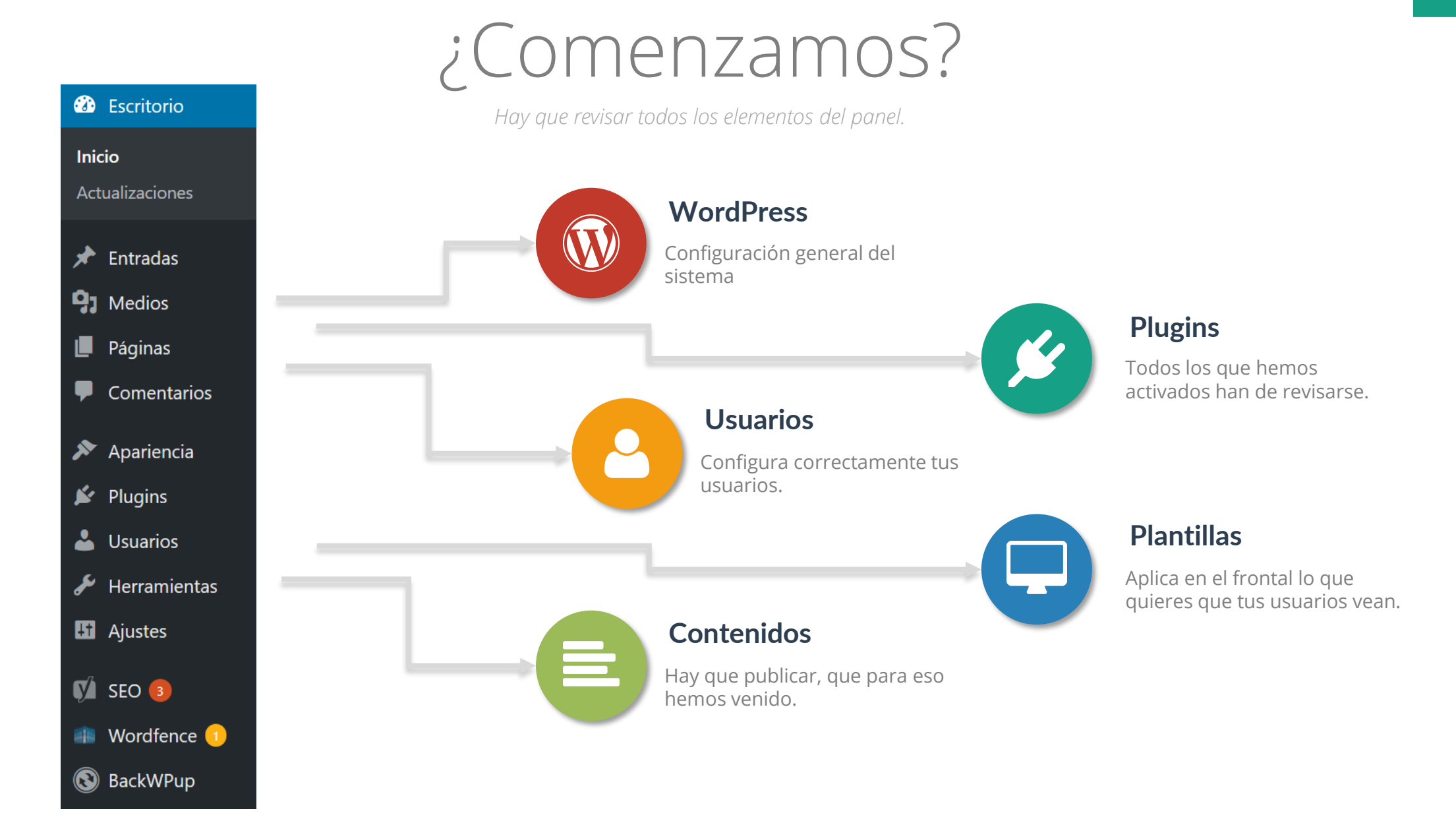

| Título del sitio                              | WordPress DEMO                                                                                                    |               |
|-----------------------------------------------|----------------------------------------------------------------------------------------------------|---------------|
| Descripción corta                             | Un sitio con WordPress, para @WPBarcelona                                                                              |               |
|                                               | En pocas palabras, explica de qué va este sitio.                                                                       |               |
| Dirección de WordPress (URL)                  | https://wordpress.casares.blog                                                                                         |               |
| Dirección del sitio (URL)                     | https://wordpress.casares.blog                                                                                         |               |
|                                               | Escribe aquí la dirección si <u>quieres que la página de inicio sea distinta a la del directorio de tu instalación</u> | de WordPress. |
| Dirección de correo electrónico               | javier@casares.org                                                                                                    |               |
|                                               | Esta dirección se utiliza para fines de administración, por ejemplo notificación de nuevo usuario.                     |               |
| Miembros                                      | Cualquiera puede registrarse                                                                                           |               |
|                                               |                                                                                                    |               |
| Perfil predeterminado para<br>nuevos usuarios | Suscriptor ~                                                                                                    |               |
|                                               |                                                                                                    |               |
| Zona horaria                                  | Madrid ~                                                                                                    |               |
|                                               | Elige una ciudad en tu misma zona horaria o una zona UTC.                                                              |               |
|                                               | a hora universal (UTC) es 06-05-2017 10:15:40 . La hora local es 06-05-2017 12:15:40 .                                 |               |
|                                               | Esta zona horaria se encuentra actualmente en el horario de verano.                                                    |               |
|                                               | a nora estantiar connenza en 25 occubre, 2017 5.00 am .                                                                |               |
| Formato de fecha                              | 6 Mayo, 2017 j F, Y                                                                                                    |               |
|                                               | • 2017-05-06 Y-m-d                                                                                                    |               |
|                                               | 05/06/2017 m/d/Y                                                                                                    |               |
|                                               | 06/05/2017 d/m/Y                                                                                                    |               |
|                                               | Personalizado: Y-m-d 2017-05-06                                                                                        |               |
| Formato de hora                               | ) 12:15 pm g:i a                                                                                                    |               |
|                                               | 12:15 PM g:i A                                                                                                    |               |
|                                               | • 12:15 н:і                                                                                                    |               |
|                                               | Personalizado: H:i 12:15                                                                                               |               |
|                                               | Documentación sobre formatos de fecha y hora.                                                                          |               |
| La semana comienza el                         | Lunes v                                                                                                    |               |
| Idioma del sitio                              | Español                                                                                                    |               |

### Ajustes

Dirección del sitio: en la medida de lo posible, utilizar el <u>https</u>.
Zona Horaria: para evitar los cambios horarios, buscad el <u>Europa / Madrid</u>.
Formato de fecha: para ser internacional, mejor <u>Y-m-d</u>.
Formato de hora: para ser internacional, mejor <u>H:i</u>.

### Escritura

# Ajustes de escritura Formato Convertir emoticonos como :-) y :-P a gráficos en pantalla WordPress corregirá de forma automática el XHTML incorrectamente anidado Categoría predeterminada para las entradas Sin categoría Formato de entrada por defecto Estándar

#### Publicar por correo electrónico

Para publicar entradas por correo electrónico debes configurar una cuenta de correo electrónico secreta con acceso POP3. Cualquier correo electrónico recibido en esa dirección se publicará, así que es una buena idea mantener esta cuenta de correo muy en secreto. Aquí tienes tres cadenas aleatorias que puedes usar: NUCmTDrK , HX04cuSP , SxrVqsxs .

| Servidor de correo                                               | mail.example.com   | Puerto | 110 |  |
|------------------------------------------------------------------|--------------------|--------|-----|--|
| Novelue de corres                                                | lagin@avampla.com  |        |     |  |
| Nombre de acceso                                                 | login@example.com  |        |     |  |
| Contraseña                                                       | password           |        |     |  |
|                                                                  |                    |        |     |  |
| Categoría predeterminada para<br>publicar por correo electrónico | Sin categoría \vee |        |     |  |

#### Servicios de actualización

Cuando publicas una nueva entrada WordPress avisa automáticamente a los siguientes servicios de actualización. Para más información revisa los servicios de actualización en el Codex. Separa las URLs de los distintos servicios con saltos de línea.

http://rpc.pingomatic.com/

- ☑ Convertir los emoticonos
- ☑ Corregir el XHTML

......

### Lectura

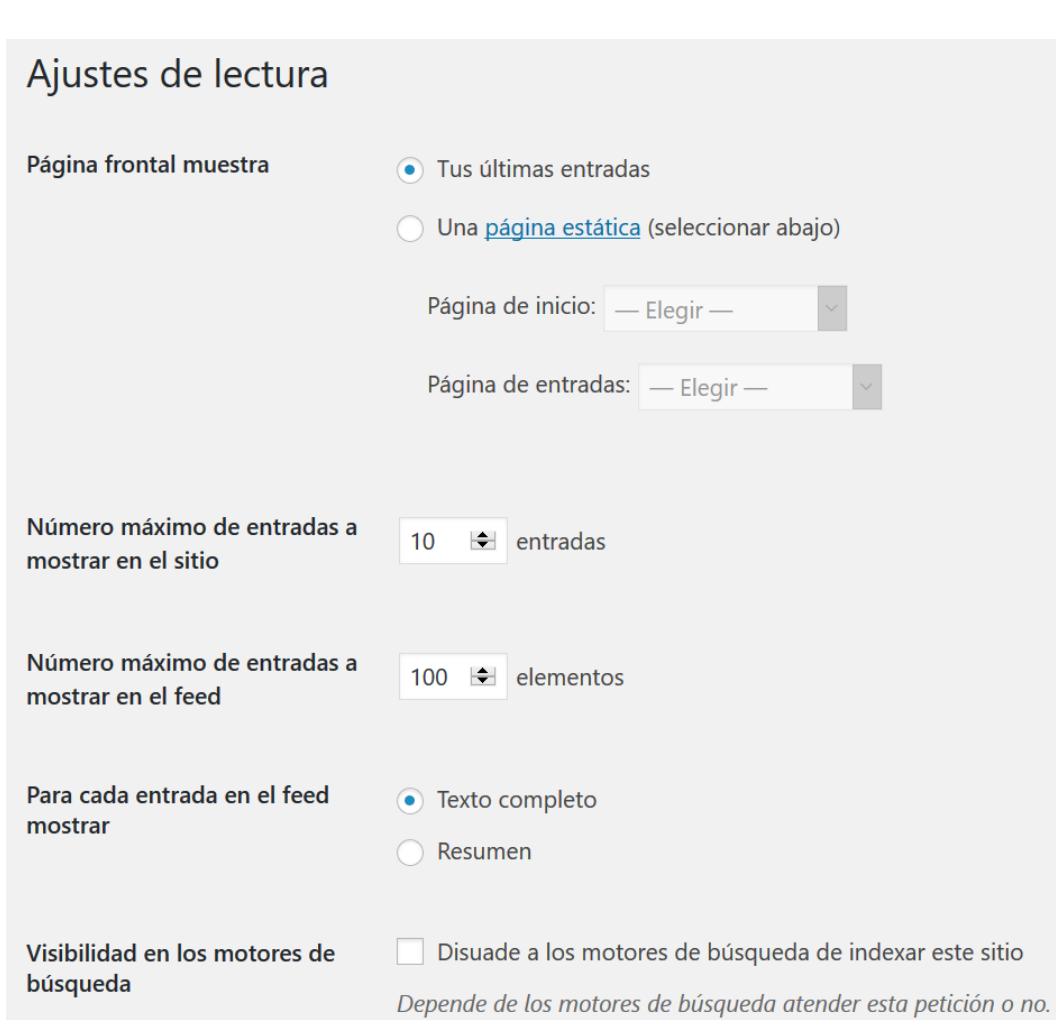

Entradas: 10 Feed: 100 Texto completo (o Resumen) en el feed

NUNCA marques la posibilidad de disuadir a los motores de búsqueda, aunque no hayas lanzado aún. Sólo has de marcarlo si ese sitio web nunca va a estar en los buscadores.

#### Ajustes de comentarios

| Ajustes por defecto de las<br>entradas   | <ul> <li>Tratar de avisar a los sitios enlazados desde el artículo</li> <li>Permitir avisos de enlaces desde otros sitios (pingbacks y trackbacks) en los artículos nuevos</li> <li>Permite que se publiquen comentarios en los artículos nuevos</li> <li>(Estos ajustes pueden modificarse en cada entrada.)</li> </ul>                                                                                                    |
|------------------------------------------|----------------------------------------------------------------------------------------------------|
| Otros ajustes de comentarios             | <ul> <li>El autor del comentario debe rellenar el nombre y el correo electrónico</li> <li>Los usuarios deben registrarse y acceder para comentar</li> <li>Cerrar automáticamente los comentarios en las entradas con más de 14 días</li> <li>Activar los comentarios anidados hasta 5 v niveles</li> </ul>                                                                                                    |
|                                          | <ul> <li>Separa los comentarios en páginas de 50 i comentarios por página y se muestra la última v página por defecto</li> <li>Los comentarios se mostrarán con los comentarios más antiguos v al principio de cada página</li> </ul>                                                                                                    |
| Enviarme un correo electrónico<br>cuando | <ul> <li>Alguien envía un comentario</li> <li>Se ha recibido un comentario para moderar</li> </ul>                                                                                                    |
| Para que un comentario<br>aparezca       | <ul> <li>El comentario debe aprobarse manualmente.</li> <li>I autor del comentario debe tener un comentario previamente aprobado</li> </ul>                                                                                                    |
| Moderación de comentarios                | Mantener un comentario en espera si contiene más de 1 enlaces (una característica común del spam en comentarios es el gran número de enlaces).<br>Cuando un comentario contiene alguna de estas palabras en su contenido, nombre, URL, correo electrónico o IP lo mantendrá en la cola de moderación. Pon una palabra o IP por línea. También afectará a las palabras contenidas dentro de otras, como "press", que está dentro de "WordPress" |

# Comentarios

Si vas a tener un blog y esperas participación, enlaza y que te enlacen.

☑ Avisar a los sitios enlazados

~,,....

- ☑ Permitir avisos de enlaces desde otros sitios
- Permite que se publiquen comentarios
- ☑ El autor del comentario debe rellenar el nombre y el correo electrónico
- Por norma general, no activemos comentarios anidados, ni paginación de comentarios, ya que reducirá el rendimiento del sitio.
- Se El autor del comentario debe tener un comentario previamente aprobado
- □ Mantener un comentario en espera si contiene más de 1 enlace.

Lista negra de comentarios

Cuando un comentario contenga alguna de las siguientes palabras en su contenido, nombre, URL o IP, se mandará a la papelera. Pon sólo una palabra o IP por línea. Incluye el interior de las palabras, por lo que "press" incluye "WordPress".

### Comentarios

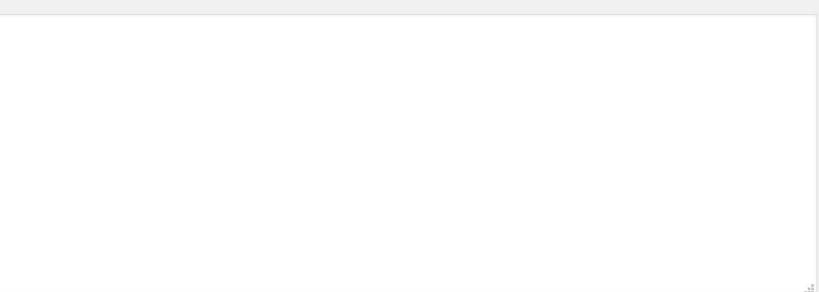

### ☑ Activa los avatares (siempre es bueno ponerle cara a los demás)

Recuerda que para poder usar los avatares de forma automática deberías tener tu cuenta de correo registrada y con una imagen en <u>gravatar.com</u>

#### Avatares

Un avatar es una imagen que te sigue de blog en blog y aparece junto a tu nombre cuando comentas en sitios que tengan activos los avatares. Aquí puedes activar la visualización de avatares para la gente que comente en tu sitio.

| Visibilidad del avatar | ✓ Mostrar avatares                                                                                                    |
|------------------------|----------------------------------------------------------------------------------------------------|
| Calificación máxima    | <ul> <li>G — Para todos los públicos</li> <li>PG — Posiblemente ofensivo, normalmente para mayores de 13 años</li> <li>R — Destinado a un público adulto mayor de 17</li> <li>X — Contenido más adulto que los anteriores.</li> </ul>                                                                                                    |
| Avatar por defecto     | Para los usuarios que no tengan un avatar personalizado propio puedes mostrar un logotipo genérico<br>generar uno basado en su dirección de correo electrónico.<br>Persona misteriosa<br>En blanco<br>Logotipo de Gravatar<br>Comparedo de Gravatar<br>Vavatar (autogenerado)<br>Vavatar (autogenerado)<br>MonsterID (autogenerado)<br>Persona misteriosa |

### Multimedia

Teniendo en cuenta el tamaño de las pantallas de hoy en día...

|                                                                |                                                                                                    |         | Miniaturas:               | <u>150</u>                                                                                                    |
|----------------------------------------------------------------|----------------------------------------------------------------------------------------------------|---------|---------------------------|----------------------------------------------------------------------------------------------------|
|                                                                |                                                                                                    |         | Medio:                    | 500                                                                                                    |
| Ajustes multimedia                                             |                                                                                                    | Ауида   | Grande:                   | 2056                                                                                                    |
| Tamaño de las imágenes                                         |                                                                                                    |         |                           |                                                                                                    |
| Los tamaños de la siguiente lista de<br>Tamaño de la miniatura | terminan las dimensiones máximas en píxeles a usar al añadir una imagen a la biblioteca de medios.<br>Ancho 150 🔄 Altura 150 🔄<br>🗹 Recortar las miniaturas en las dimensiones exactas (normalmente, las miniaturas son proporci | onales) | Organizar<br>tengas un si | r en carpetas, no suele ser necesario en general, a menos que<br>tio en el que la organización de las imágenes sea imprescindible. |
| Tamaño medio                                                   | Anchura máxima 500 🔄 Altura máxima 500 🔄                                                                                                    |         |                           |                                                                                                    |
| Tamaño grande                                                  | Anchura máxima 2056 🔄 Altura máxima 2056 🔄                                                                                                    |         |                           |                                                                                                    |
| Subida de archivos                                             |                                                                                                    |         |                           |                                                                                                    |
| Organizar mis archivos subido                                  | os en carpetas basadas en mes y año                                                                                                    |         |                           |                                                                                                    |

# Enlaces / URL

#### Ajustes de los enlaces permanentes WordPress te ofrece la posibilidad de crear una estructura de URLs personalizada para tus enlaces permanentes y archivos. Las estructuras de URLs personalizadas pueden mejorar la estética, usabilidad y compatibilidad futura de tus enlaces. Hay varias posibles etiquetas disponibles, y aquí tienes algunos ejemplos para empezar. **Ajustes comunes** https://wordpress.casares.blog/?p=123 Simple Día y nombre https://wordpress.casares.blog/2017/05/06/pagina-ejemplo/ Mes y nombre https://wordpress.casares.blog/2017/05/pagina-ejemplo/ https://wordpress.casares.blog/archivos/123 Numérico Nombre de la entrada https://wordpress.casares.blog/pagina-ejemplo/ • Estructura personalizada https://wordpress.casares.blog /blog/%postname%/ Opcional Si quieres, puedes introducir aquí estructuras personalizadas para las URLs de etiqueta o categoría. Por ejemplo, usando secciones como categoría base hará que los enlaces de categorías sean algo como https://wordpress.casares.blog/secciones/sin-categoria/ . Si dejas esto en blanco se usarán los ajustes por defecto. Categoría base seccion

Etiqueta base

tema

#### Cada uno en su casa decide lo que quiere.

Myuua

Hay muchas formas de realizar Arquitectura de la Información.Sólo blog:/%postname%/Varios elementos:/blog/%postname%/<br/>/articulos/%postname%/<br/>/noticias/%postname%/

Lo importante es que si vas a publicar contenidos de varios tipos (entradas, páginas estáticas, una tienda, etc...) **agrupes los contenidos** "por carpetas" y que cada tipo de contenido esté agrupado.

# Akismet

### A·kis·met

| Ajustes          |                                                                                                    |
|------------------|----------------------------------------------------------------------------------------------------|
| Clave de API     | c9b0876d                                                                                                    |
| Comentarios      | Muestra el número de comentarios aprobados al lado de cada autor de comentario                                                                                                    |
| Rigor            | <ul> <li>Descarta en segundo plano el spam peor y más persistente, para que no lo veas nunca.</li> <li>Pone el spam siempre en la carpeta de spam para que lo revises.<br/>Nota: El spam en la <u>carpeta de spam</u> más antiguo de 15 días se elimina automáticamente.</li> </ul> |
| Desconectar esta | cuenta Guardar cambios                                                                                                    |
| Cuenta           |                                                                                                    |
| Tipo de suscripc | ión Akismet Basic (Free)                                                                                                    |
| Estado           | Activo                                                                                                    |
|                  | Mejorar                                                                                                    |

### Actívalo.

Sí, ya está, no hay que hacer nada más. 🖒

# Super Cache

#### Actívalo.

### WP Super Cache Settings Avanzado CDN Contents Preload Plugins Debug Easy • Caching On (Recommended) Caching Caching Off Actualizar Estado **Cache Tester** Test your cached website by clicking the test button below. Send non-secure (non https) request for homepage Test Cache **Delete Cached Pages**

Cached pages are stored on your server as html and PHP files. If you need to delete them, use the button below.

Borrar caché

### Sí, ya está, tampoco hay que hacer más. 🖒

Bueno, en este caso sí que vamos a hacer más... vamos a ir a la zona avanzada para configurar algunos elementos a nuestro gusto.

#### WP Super Cache Settings

| Easy Avan     | zado CDN Contents Preload Plugins Debug                                                                                                    |
|---------------|----------------------------------------------------------------------------------------------------|
| Caching       | Caching On (Recommended)                                                                                                    |
|               | Caching Off                                                                                                    |
|               | <ul> <li>Use mod rewrite to serve cache files.</li> </ul>                                                                                                    |
|               | Use PHP to serve cache files. (Recommended)                                                                                                    |
|               | <ul> <li>Legacy page caching</li> </ul>                                                                                                    |
|               | Mod_rewrite is fastest, PHP is almost as fast and easier to get working, while legacy caching is slower again, but more flexible and also easy to get working. New users should use PHP caching. |
| Miscellaneous | <ul> <li>Compress pages so they're served more quickly to visitors. (Recommended)</li> </ul>                                                                                                    |
|               | Compression is disabled by default because some hosts have problems with compressed files. Switching it on and off clears the cache.                                                             |
|               | Don't cache pages for <u>known users</u> . ( <i>Recommended</i> )                                                                                                    |
|               | <ul> <li>Cache rebuild. Serve a supercache file to anonymous users while a new file is being generated.<br/>(Recommended)</li> </ul>                                                             |
|               | ✓ 304 Not Modified browser caching. Indicate when a page has not been modified since it was last requested. ( <i>Recommended</i> )                                                               |
|               | 304 support is disabled by default because some hosts have had problems with the headers used in the past.                                                                                       |
|               | Don't cache pages with GET parameters. (?x=y at the end of a url)                                                                                                    |
|               | Make known users anonymous so they're served supercached static files.                                                                                                    |
|               | Proudly tell the world your server is <u>Stephen Fry proof</u> ! (places a message in your blog's footer)                                                                                        |
| Avanzado      | Enable dynamic caching. Requires PHP or legacy caching. (See <u>FAQ</u> or wp-super-cache/plugins /dynamic-cache-test.php for example code.)                                                     |
|               | Mobile device support. (External plugin or theme required. See the FAQ for further details.)                                                                                                    |
|               | Remove UTF8/blog charset support from .htaccess file. Only necessary if you see odd characters or punctuation looks incorrect. Requires rewrite rules update.                                    |
|               | Clear all cache files when a post or page is published or updated.                                                                                                    |
|               | Extra homepage checks. (Very occasionally stops homepage caching) (Recommended)                                                                                                    |
|               | Only refresh current page when comments made.                                                                                                    |
|               | List the newest cached pages on this page.                                                                                                    |
|               | Coarse file locking. You do not need this as it will slow down your website                                                                                                    |

#### Late init. Display cached files after WordPress has loaded. Most useful in legacy mode.

# Super Cache

### 🗹 Caching On

- ☑ Use PHP to serve cache files.
- Don't cache pages for known users.

Esto depende de si vas a tener muchos usuarios registrados o no.

- ☑ Cache rebuild.
- ☑ 304 Not Modified browser caching.
- Don't cache pages with GET parameters.
   Podrías activarlo si no vas a aplicar ningún Sistema que lo use.
- □ Mobile device support.

Si usas una plantilla "responsive" no es necesario.

# Super Cache

La caché debe configurarse dependiendo de la cantidad de elementos que publiques y con qué frecuencia.

Si tienes un blog "normal", tenerlo configurado a "1 día" [86400] debería ser suficiente. Si publicas varias veces al día puedes dejarlo a "1 hora" [3600].

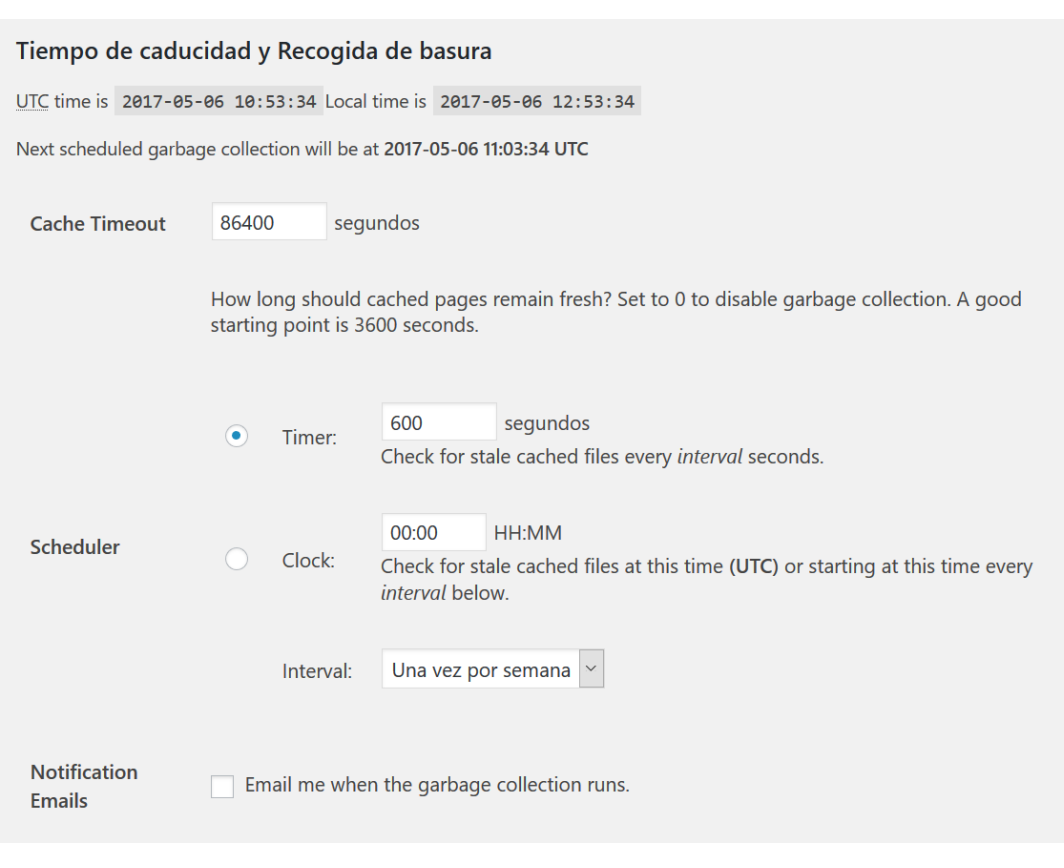

#### Nombres de archivos aceptados y URIs rechazadas

No almacenar en caché los siguientes tipos de páginas. Revise el apartado <u>Conditional Tags</u> de la documentación para acceder a un completo argumento sobre cada uno de los tipos.

Artículos individuales (is\_single)
Páginas (is\_page)
Página principal (is\_front\_page)
Home (is\_home)
Archivos (is\_archive)
Etiquetas (tags) (is\_tag)
Categorías (is\_category)
Feeds (is\_feed)
Páginas de búsqueda (is\_search)
Author Pages (is\_author)

| C | 110 | rd  |
|---|-----|-----|
| G | ua  | n u |
|   |     |     |

Añada aquí las cadenas (no el nombre del fichero) que forzará que una página no entre en caché. Por ejemplo, si su URL incluye un año y no quiere que los artículos del último año entren en caché, bastará con especificar el año, por ejemplo:'/2004/'. WP-Cache buscará si esa cadena forma parte de la URI para, de ser así, no alojar dicha página en la caché.

#### Grabar cadenas

Añada aquí aquellos nombres de archivos que pueden ser almacenados en caché, incluso si coinciden con alguna de las subcadenas especificadas arriba.

#### Grabar archivos

#### Agentes de usuario rechazados

Cadenas en la cabecera HTTP 'User Agent' que previenen que WP-Cache almacene peticiones de robots de búsqueda. Tenga en cuenta que los archivos de Super Caché se siguen enviando a esos agentes si ya existen.

### Super Cache

Por norma general queremos que haga caché de todo, un sistema agresivo que ayudará a bajar la carga del servidor.

Es por esto que cachearemos todo tipo de páginas, todo tipo de ficheros, todo tipo de archivos y a los motores de búsqueda les ofreceremos versiones cacheadas, ya que, al fin y al cabo, los buscadores son los que más carga de servidor generan.

- 🗹 Análisis de legibilidad
- 🗹 Análisis de keywords
- ☑ Ajustes avanzados
- Onpage.org
- Barra de administración
- Contenido esencial

#### General - Yoast SEO

Panel de Control General Características Tu información Webmaster tools Seguridad

😮 Centro de ayuda 🔻

#### Características

Yoast SEO viene con un montón de características. Puedes activar / desactivar algunas a continuación.

#### Análisis de legibilidad

Quita la pestaña de legibilidad de la caja meta y desactiva todas las sugerencias relacionadas con la legibilidad.

Activado Desactivado

#### Análisis de palabra clave

Quita la pestaña de palabra clave de la caja meta y desactiva todas las sugerencia relacionadas con la palabra clave.

Activado Desactivado

#### Páginas de ajustes avanzados

Los ajustes avanzados incluyen ajustes globales para tus títulos y meta descriptions, metadatos sociales, mapas del sitio y mucho más.

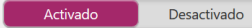

OnPage.org

La integración de OnPage.org comprueba a diario si tu sitio aún está indexado en los motores de búsqueda, y te avisa cuando no sea así.

Activado Desactivado

#### Menú de la barra de administración

El menú de la barra de administración de Yoast SEO contiene enlaces útiles de herramientas de terceros con las que analizar páginas y facilitarte ver si

#### tienes nuevos avisos.

Activado Desactivado

#### Contenido esencial

La funcionalidad de contenido esencial te permite marcar y filtrar contenido fundamental en tu web. Lee más sobre cómo el contenido esencial puede

#### ayudarte a mejorar la estructura de tu sitio.

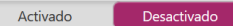

| lítulos y metas - Yoast SEO                                                                         |
|----------------------------------------------------------------------------------------------------|
| General         Portada         Tipos de contenido         Taxonomías         Archivos         Otro |
| ② Centro de ayuda ▼                                                                                 |
| Entradas                                                                                            |
| Plantilla de título: %%title%% %%page%% %%sep%% %%sitename%%                                        |
| Plantilla de la meta description:                                                                   |
| Meta robots                                                                                         |
| index noindex                                                                                       |
| Fecha en la vista previa del Sninnet                                                                |
| Mostrar Ocultar                                                                                     |
|                                                                                                    |
| Yoast SEO caja meta Mostrar Ocultar                                                                 |
|                                                                                                    |
|                                                                                                    |
| Páginas                                                                                             |
| Plantilla de título: %%title%% %%page%% %%sep%% %%sitename%%                                        |
| Plantilla de la meta description:                                                                   |
|                                                                                                    |
|                                                                                                    |
| Meta robots                                                                                         |
| Index                                                                                               |
| Fecha en la vista previa del Snippet                                                                |
| Mostrar Ocultar                                                                                     |
| Yoast SEO caja meta                                                                                 |
|                                                                                                    |

#### <u>Portada</u>

Título: %%sitename%% - %%sitedesc%%

<u>Entradas</u>

Título: %%title%%

🗹 robots

snippet

🗖 caja

<u>Páginas</u>

Título: %%title%%

- 🗹 robots
- 🗖 snippet

🗖 caja

<u>Multimedia</u>

Título: %%title%%

robots

- snippet
- 🗖 caja

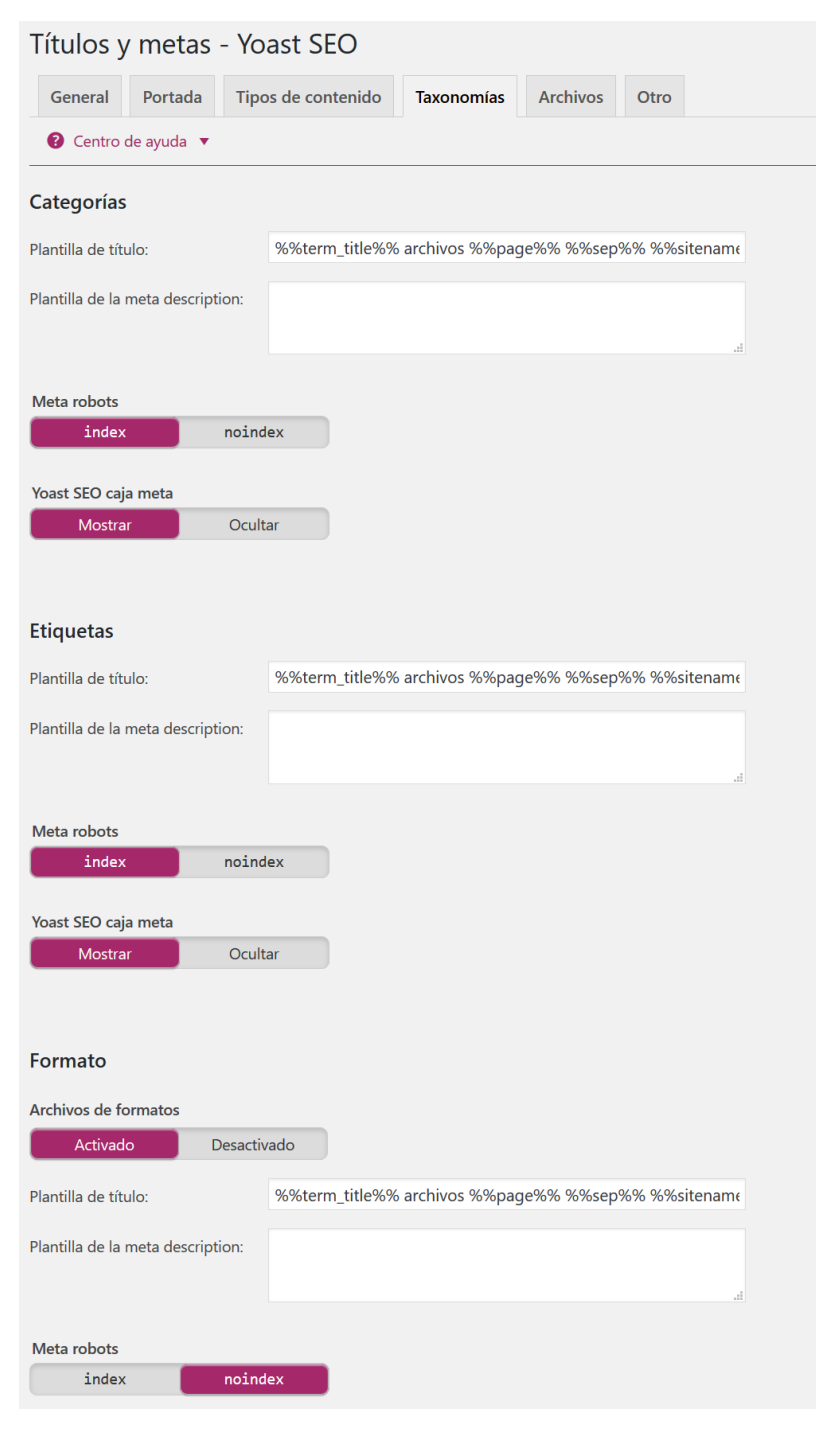

<u>Categorías</u>

Título: %%term title%% - %%sitename%%

✓ robots□ caja

-...

<u>Etiquetas</u>

Título: %%term\_title%% - %%sitename%%

- robots
- 🗖 caja

<u>Formato</u>

🗖 Archivo

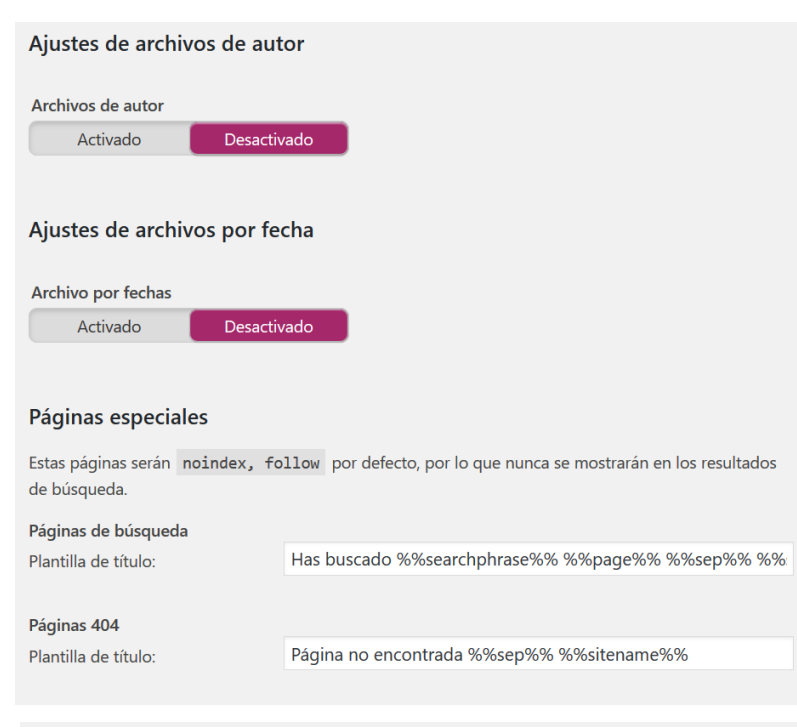

#### Títulos y metas - Yoast SEO

| General Portada Tipos de contenido Taxonomías Archivos Otro |
|-------------------------------------------------------------|
|-------------------------------------------------------------|

#### 🕜 Centro de ayuda 🔻

#### Ajustes meta de toda la web

#### Subpáginas de archivos

index noindex

Si quieres evitar que /page/2/ y siguientes de cualquier archivo se muestren en los resultados de búsqueda activa esto.

#### ¿Usar la etiqueta meta keywords?

Activado Desactivado

No sé por que ibas a querer usar la meta keywords, pero si la quieres, activa esto.

Forzar la etiqueta meta robots noodp en toda la web

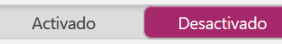

Evita que los motores de búsqueda usen la descripción de DMOZ en los resultados de búsqueda para todas las páginas de este sitio. Nota: Si defines una descripción personalizada para una página o entrada tendrá la tag **noop** independientemente de este ajuste.

# Yoast SEO

<u>Autor</u> Archivo

<u>Fecha</u>

🛛 Archivo

<u>Subpáginas</u>

Archivo

<u>Meta-keywords</u>

Archivo

<u>NoOPD</u>

Archivo

### Social - Yoast SEO

| Cuentas | Facebook   | Twitter | Pinterest | Google+ |  |
|---------|------------|---------|-----------|---------|--|
| Centro  | de ayuda 🔻 |         |           |         |  |

#### Tus perfiles sociales

Para permitir que los motores de búsqueda sepan qué perfiles sociales están asociados a este sitio introdúcelos a continuación:

| URL de la página de Facebook: |                                              |
|-------------------------------|----------------------------------------------|
| Usuario de Twitter:           | JavierCasares                                |
| URL de Instagram:             |                                              |
| URL de Linkedin:              | https://www.linkedin.com/in/javiercasares/   |
| URL de MySpace:               |                                              |
| URL de Pinterest:             |                                              |
| URL de YouTube:               |                                              |
| URL de Google+:               | https://plus.google.com/+JavierCasaresGarcia |

Configura las URL y usuario de tus redes sociales.

Al compartir los contenidos en esas redes la visualización se adaptará a el sistema en cuestión.

#### Ajustes de Facebook

#### Añadir metadatos Open Graph

Activado Desactivado

Añade meta datos Open Graph a la sección <head> de tu sitio, Facebook y otras redes sociales utilizan estos datos cuando se comparten tus páginas.

#### Ajustes de página principal

Son el título, descripción e imagen utilizada en las meta tags de Open Graph en la página principal de tu sitio.

| URL de la imagen:   | https://wordpress.casares.blog/wp-uploads/logo.png                   | Subir imagen |  |
|---------------------|----------------------------------------------------------------------|--------------|--|
| Título:             | WordPress DEMO WPBarcelona                                           |              |  |
|                     |                                                                      |              |  |
| Descripción:        | Este es el sitio de demostración para la WordPress Barcelona m       |              |  |
|                     | Copiar la meta description de la portada                             |              |  |
| Ajustes por defecto |                                                                      |              |  |
| URL de la imagen:   | https://wordpress.casares.blog/wp-uploads/logo.png                   |              |  |
|                     | Esta imagen se usa si la entrada/pagina compartida no contiene ningu | ina imagen.  |  |

#### Administradores y Facebook Insights

Para poder acceder a las <u>Facebook Insights</u> de tu sitio, necesitas especificar un administrador de Facebook. Puede ser un usuario. Si tienes una aplicación para tu sitio web, también puedes usar eso. Más información <u>en nuestra base de conocimiento</u>.

Añadir administrador de Facebook

ID de la aplicación en Facebook: 123456789

# Yoast SEO

Si vas a compartir en Facebook es importante que rellenes todos los datos al máximo, que pongas una imagen de calidad, lo más cuadrada posible.

Es interesante seguir las instrucciones para añadirte como Administrador de la página, ya que te permitirá entrar en <u>Facebook Insights</u> y ver estadísticas de cómo se relacionan tus usuarios de Facebook con tu sitio.

#### Ajustes de Twitter

Añade meta datos de tarjeta de Twitter

Activado Desactivado

Añadir meta datos de la tarjeta de Twitter a la sección <head> de tu web.

El tipo de tarjeta predeterminada a Resumen con imagen grande utilizar:

# Yoast SEO

 $\mathbf{w}$ 

de tus destacados, es mejor usar la grande.

Twitter: Puedes compartir con imagen grande o pequeña; depende de la calidad

Pinterest: Podrás ver datos de las imágenes que se comparten en Pinterest.

#### Ajustes de Pinterest

Pinterest utiliza metadatos Open Graph al igual que Facebook, así que asegúrate de marcar la casilla de Open Graph en la pestaña de Facebook si quieres optimizar tu sitio para Pinterest.

Si ya has confirmado tu web en Pinterest puedes saltarte este paso.

Para verificar tu sitio en Pinterest añade aquí la meta tag:

Confirmación de Pinterest:

ABCDE123456789

#### Ajustes de Google+

Si tienes una página de Google+ para tu negocio, añade aquí la URL y enlázalo en la página "Acerca de" de tu página de Google+.

Pagina de Google Publisher:

https://plus.google.com/+JavierCasaresGarcia

**Google+**: Al igual que en los casos anteriores, Google gestionará la atribución de tus entradas a tu perfil.

Utilizaremos el sistema de gestión de Sitemaps del propio Jetpack.

Esto significa que es mejor dejar el Sitemaps XML de Yoast desactivado.

se pisan, aunque tampoco tiene mucho sentido tener los dos a la vez.

¿Pasa algo si se me olvida? No, porque el sistema de Sitemaps de uno y otro no

### Mapas del sitio XML - Yoast SEO

Funcionalidad de mapa del sitio XML

Activado

Desactivado

### Wordfence

Im Wordfence Dashboard Learn more about the Wordfence Dashboard Last scan completed: Never Notifications 🚹 8 Scan failed: Feature Status Enabled Firewall Enabled Extended Protection Disabled Real-time IP Blacklist Premium Login Security Scheduled Scans Enabled Cellphone Sign-in Premium Live Traffic Enabled Country Blocking Premium Rate Limiting Spamvertising Check Spam Blacklist Check Premium Enabled Premium Threat Defense Feed - Total Firewall Rules and Malware Signatures Firewall Summary - Attacks Blocked for wordpress.casares.blog 3193 3502 0  $\left( \right)$ Week Month As a free Wordfence user, you are currently using the Community version of the Threat Defense Total Attacks Blocked - Wordfence Network Feed. Premium users are protected by an additional 309 firewall rules and malware signatures. Upgrade to Premium today to improve your protection. 24 Hours 30 Days UPGRADE TO PREMIUM Total Attacks 1.600.000 Top IPs Blocked 1.400.000 1.200.000 1.000.000 24 Hours 7 Days 30 Days 800.000 600.000 No blocks have been recorded. 400.000 200.000 Login Attempts Last Updated: 12 mins ago Failed Usernam Date Top Countries by Number of Attacks - Last 7 Days

Wordfence Network

ocal Site

195.235.210.53

javier

5 hours 30 mins ago

Es de los pocos plugins que, de serie, viene bien configurado. ¡yay!

Existe una herramienta MUY interesante, que es el LIVE TRAFFIC, que permite ver en tiempo real quién visita tu sitio web y qué hace... como por ejemplo, ver que en un sitio "de test", Google lo ha descubierto, sin tan siquiera haberle dicho nada... ¿cómo?

| <ul> <li>visited https://wordpress.casares.blog/<br/>6/5/2017 17:18:49 (29 minutes ago) IP: 66.249.93.62 [block] Hostname: google-proxy-66-249-93-62</li> <li>Browser: undefined<br/>Mozilla/5.0 (compatible; Google-Site-Verification/1.0)<br/>Block this IP Block this network Run WHOIS on 66.249.93.62 See recent traffic</li> <li>visited https://wordpress.casares.blog/<br/>6/5/2017 17:18:49 (29 minutes ago) IP: 66.249.93.62 [block] Hostname: google-proxy-66-249-93-62</li> <li>Browser: undefined</li> </ul> | Lgoogle.com                                             |
|----------------------------------------------------------------------------------------------------|---------------------------------------------------------|
| Block this IP         Block this network         Run WHOIS on 66:249.93.62         See recent traffic           ? visited https://wordpress.casares.blog/<br>6/s/2017 17:18:49 (29 minutes ago)         IP: 66:249.93.62 [block]         Hostname: google-proxy-66-249-93-62           Browser: undefined         IP: 66:249.93.62 [block]         Hostname: google-proxy-66-249-93-62                                                                                                    |                                                         |
| ? visited https://wordpress.casares.blog/<br>6/5/2017 17:18:49 (29 minutes ago) IP: 66.249.93.62 [block] Hostname: google-proxy-66-249-93-62<br>Browser: undefined                                                                                                    | accele com                                              |
| Barcelona, Spain left https://wordpress.casares.blog/wp-login.php?redirect_to=https%3A%2F%2Fwordp<br>admin%2Foptions-general.php%3Fsettings-updated%3Dtrue&reauth=1<br>and logged in successfully as "javie<br>bttps://wordpress.casares.blog/wp-login.php?redirect_to=https%3A%2F%2Fwordp                                                                                                    | ress.casares.blog%2Fwp-<br>r".                          |
| https://wordpress.casares.blog/wp-login.php<br>6/5/2017 12:15:35 (5 hours 32 mins ago) IP: <u>195235210.53</u> [block] Hostname: 53.red-195-235-210<br>Browser: Firefox version 0.0 running on Win10<br>Morilla/50 OMindows IN: 100: Win64: wf4: pr54.00 Gerko/20100101 Eirefox/54.0                                                                                                    | .staticip.rima-tde.net                                  |
| Block this IP Block this network Run WHOIS on 195.235.210.53 See recent traffic                                                                                                    |                                                         |
| Barcelona, Spain left https://wordpress.casares.blog/wp-admin/options-general.php and visited<br>https://wordpress.casares.blog/wp-login.php?redirect_to=https%3A%2P%2Fwordpress.casares.blog%2Fwp-<br>6/5/2017_12:15;33_(5 hours_32 mins age) IP: <u>195235.210.53</u> (block] Hostname: 53.red-195-235-210<br>Browser: Firefox version 0.0 running on Win10<br>Mozilla/50_(Windows NT 10.0; Win64; x64; ru54.0) Gecko/20100101 Firefox/54.0                                                                             | admin%2Foptions-general.php%2<br>.staticip.rima-tde.net |

| Job Name              |                          |
|-----------------------|--------------------------|
| Please name this job. | Backup Semanal (Domingo) |
| Job Tasks             |                          |
| This job is a         | ✓ Database backup        |
|                       | ✓ File backup            |
|                       | ✓ WordPress XML export   |
|                       | Installed plugins list   |
|                       | Check database tables    |
| Backup File Creation  |                          |

### Archive name backwpup\_37485d\_%Y-%m-%d\_%H-%i-%s Preview: backwpup\_37485d\_2017-05-06\_17-49-29.zip

| Archive Format |  |
|----------------|--|
|                |  |

| Idi       |
|-----------|
| Tar GZip  |
| Tar BZip2 |

• Zip

#### Job Destination

| Where should your backup file<br>be stored? | Backup to Folder                 |
|---------------------------------------------|----------------------------------|
|                                             | Backup sent via email            |
|                                             | Backup to Dropbox                |
|                                             | Backup to an S3 Service          |
|                                             | Backup to Microsoft Azure (Blob) |
|                                             | Backup to Rackspace Cloud Files  |

Backup to SugarSync

#### Log Files

| Send log to email address | javier@casares.org<br>Leave empty to not have log sent. Or separate with , for more than one receiver. |
|---------------------------|----------------------------------------------------------------------------------------------------|
| Email FROM field          | <javier@casares.org></javier@casares.org>                                                              |
| Errors only               | Send email with log only when errors occur during job execution.                                       |

# BackWPup

Hay que crear un backup... de la base de datos, ficheros, plugins y XML de exportación. Con esto tendríamos todo el material para poder migrar o recuperar un sitio.

- ☑ Database backup
- 🗹 File backup
- ☑ WordPress XML export
- ☑ Installed plugins list
- Check database tables
- Guardaremos el contenido en formato ZIP

Haremos backup "en local" y por ejemplo en Dropbox.

| Job Schedule                       |                                                                  |                                                                       |                                 |                                             |                     |
|------------------------------------|------------------------------------------------------------------|-----------------------------------------------------------------------|---------------------------------|---------------------------------------------|---------------------|
| Start job                          | manually only                                                    |                                                                       |                                 |                                             |                     |
| Start job                          | with WordPres                                                    | s cron                                                                |                                 |                                             |                     |
|                                    | with <u>EasyCron</u> .                                           | <u>.com</u> - First setup <u>AF</u>                                   | <u>PI Key</u> .                 |                                             |                     |
|                                    | <ul> <li>with a link ht</li> <li>Copy the link for an</li> </ul> | <mark>:tps://wordpress.</mark><br>external start. This o <sub>l</sub> | casares.blog<br>ption has to be | g/wp-cron.php?_non<br>activated to make the | <u>ce=f</u><br>link |
| Start job with CLI                 | Use <u>WP-CLI</u> to run                                         | jobs from comma                                                       | ndline.                         |                                             |                     |
| Schedule execution time            |                                                                  |                                                                       |                                 |                                             |                     |
| Next runtime: Dom, 7 May 2017, 04: | 00                                                               |                                                                       |                                 |                                             |                     |
| Scheduler type                     | • basic                                                          |                                                                       |                                 |                                             |                     |
|                                    | advanced                                                         |                                                                       |                                 |                                             |                     |
|                                    |                                                                  |                                                                       |                                 |                                             |                     |
| Scheduler                          | Туре                                                             | ŀ                                                                     | lour                            | Minute                                      |                     |
|                                    | monthly                                                          | on 1 🗸                                                                | 4 ~                             | 0 ~                                         |                     |
|                                    | • weekly                                                         | Sunday 🗸                                                              | 4 ~                             | 0 ~                                         |                     |
|                                    | 🔿 daily                                                          |                                                                       | 4 ~                             | 0 ~                                         |                     |
|                                    |                                                                  |                                                                       |                                 |                                             |                     |

hourly

0 ~

# BackWPup

Cada domingo a las 0400 el sistema comenzará a hacer un backup. Cuando acabe nos mandará un correo diciendo que todo ha ido correctamente ©

#### **D** JETPACK AJUSTES At a Glance Plans Estadísticas del sitio Días Semanas Meses 200 100 abr. 12 abr. 15 abr. 18 abr. 21 abr. 24 abr. 27 abr. 30 abr 9 may 3 Visualizaciones hoy El mejor día Visitas de todo el Todos los comentarios periodo 17 142 Views 8,191 1,828 abril 13º, 2017 Ver más estadísticas en WordPress.com Ver más estadísticas Seguridad 🌣 Gestiona la seguridad en WordPress.com Escaneo de seguridad PAID ! UPGRADE Protect 13,723 Para la exploración automática y completa de las Total de ataques maliciosos bloqueados en tu amenazas de seguridad, por favor actualiza tu sitio. cuenta. Copias de seguridad PAID **UPGRADE** Monitorización de caídas Para realizar copias de seguridad automáticas de Activa Monitor para recibir avisos si tu sitio se ti sitio completo, por favor amplía tu cuenta. cae.

Jetpack

Antes de nada... hay que conectarse con WordPress

Aunque al principio todo esté muy vacío, tendrás estadísticas de tu sitio web sin necesidad de usar Google Analytics.

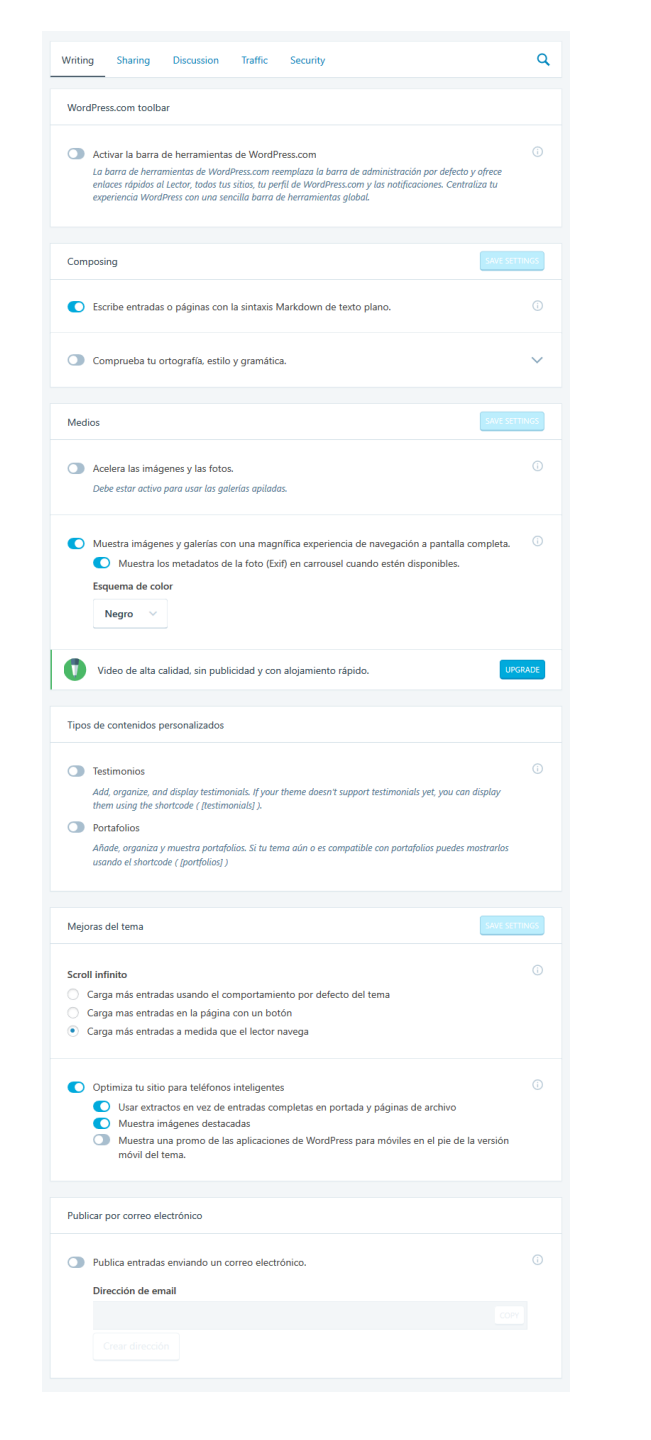

### letpack

#### <u>ESCRITURA</u>

Activar la barra de herramientas de WordPress.com

Escribe entradas o páginas con la sintaxis Markdown de texto plano.

- Comprueba tu ortografía, estilo y gramática.
- ☑ Acelera las imágenes y las fotos.

Muestra imágenes y galerías con una magnífica experiencia de navegación a pantalla completa.

Testimonios

Portafolios

Scroll infinito

Optimiza tu sitio para teléfonos inteligentes

Deublica entradas enviando un correo electrónico.

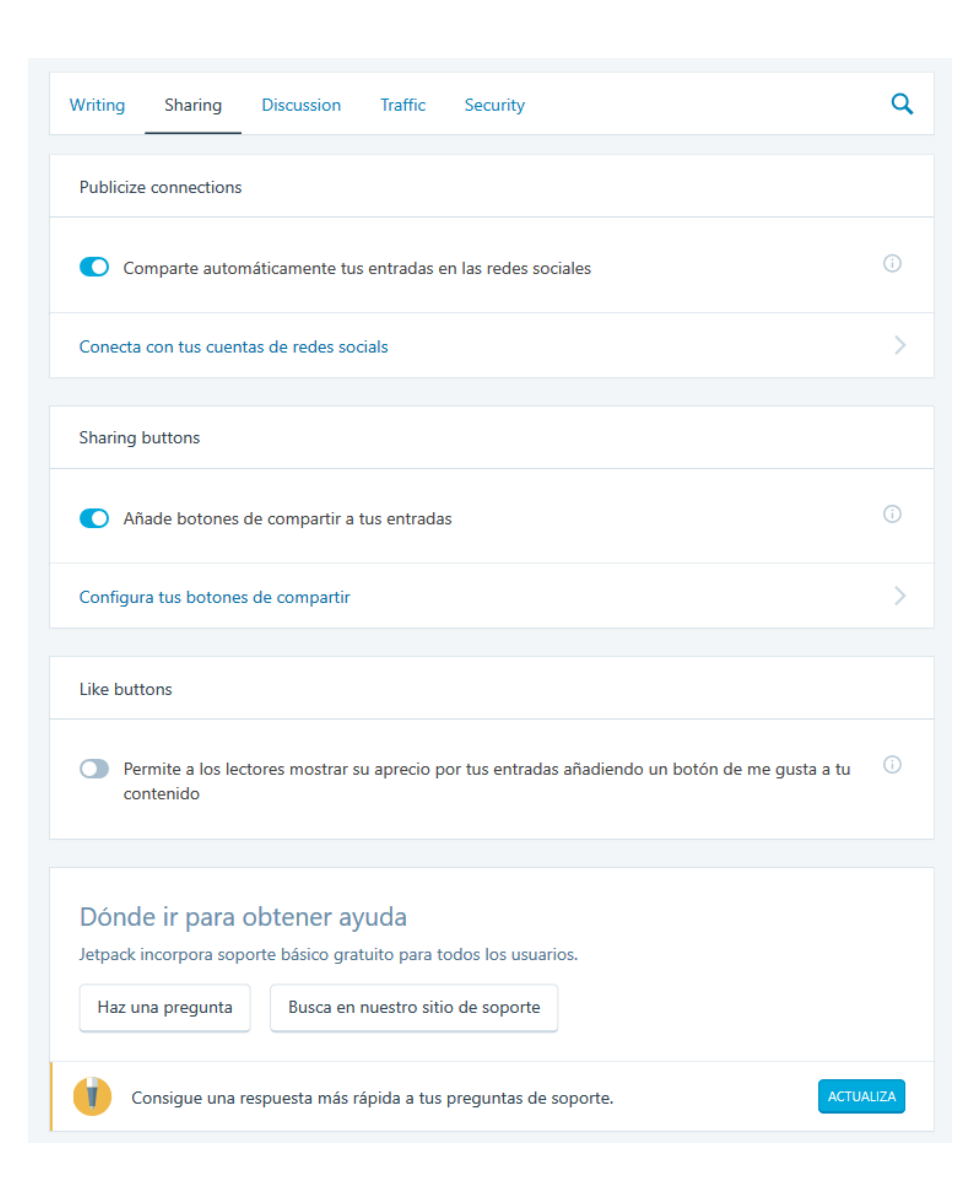

# Jetpack

#### <u>COMPARTIR</u>

- Compartir en redes sociales
- Añadir botones para compartir entradas
- Botones de Like (de WordPress)

| Writing                                                                                                    | Sharing                                                                                 | Discussion                                                                 | Traffic                                   | Security                                                 |                                                                                        | ٩   |  |
|----------------------------------------------------------------------------------------------------|-----------------------------------------------------------------------------------------|----------------------------------------------------------------------------|-------------------------------------------|----------------------------------------------------------|----------------------------------------------------------------------------------------|-----|--|
| Comenta                                                                                                    | arios                                                                                   |                                                                            |                                           |                                                          | SAVE SETTIN                                                                            | IGS |  |
| Per<br>En<br>Exp<br>Eso                                                                                                    | rmite a los lec<br>cabezado de<br>Deja un con<br>presiones pega<br>quema de co<br>Claro | ctores usar cuen<br>los comentario<br>nentario<br>dizas para motivo<br>lor | ntas de Wor<br>s                          | dPress.com, Twit                                         | ter, Facebook o Google+ para comentar                                                  | 1   |  |
| <ul> <li>Activa las tarjetas de presentación emergentes en los Gravatares de los comentaristas. Más Información</li> <li>Permite marcado en los comentarios. Más Información</li> </ul> |                                                                                         |                                                                            |                                           |                                                          |                                                                                        |     |  |
|                                                                                                    |                                                                                         |                                                                            |                                           |                                                          |                                                                                        |     |  |
| Suscripc                                                                                                    | ones                                                                                    |                                                                            |                                           |                                                          |                                                                                        |     |  |
| Per de                                                                                                    | rmite a los us<br>correo electr<br>Muestra la<br>Muestra la                             | suarios suscribirs<br>rónico.<br>as opciones "sig<br>a opción "sigue       | se a tus ent<br>ue al blog"<br>los coment | radas y comenta<br>en el formulario<br>arios" en el form | rios y que reciban notificaciones a través<br>de comentarios<br>ulario de comentarios. | ()  |  |

# Jetpack

### <u>DISCURSIÓN</u>

- Permitir acceso con cuentas sociales
- Sectivar gravatar mejorado
- ☑ Permitir marcado en los comentarios
- Permitir suscribirse al sitio

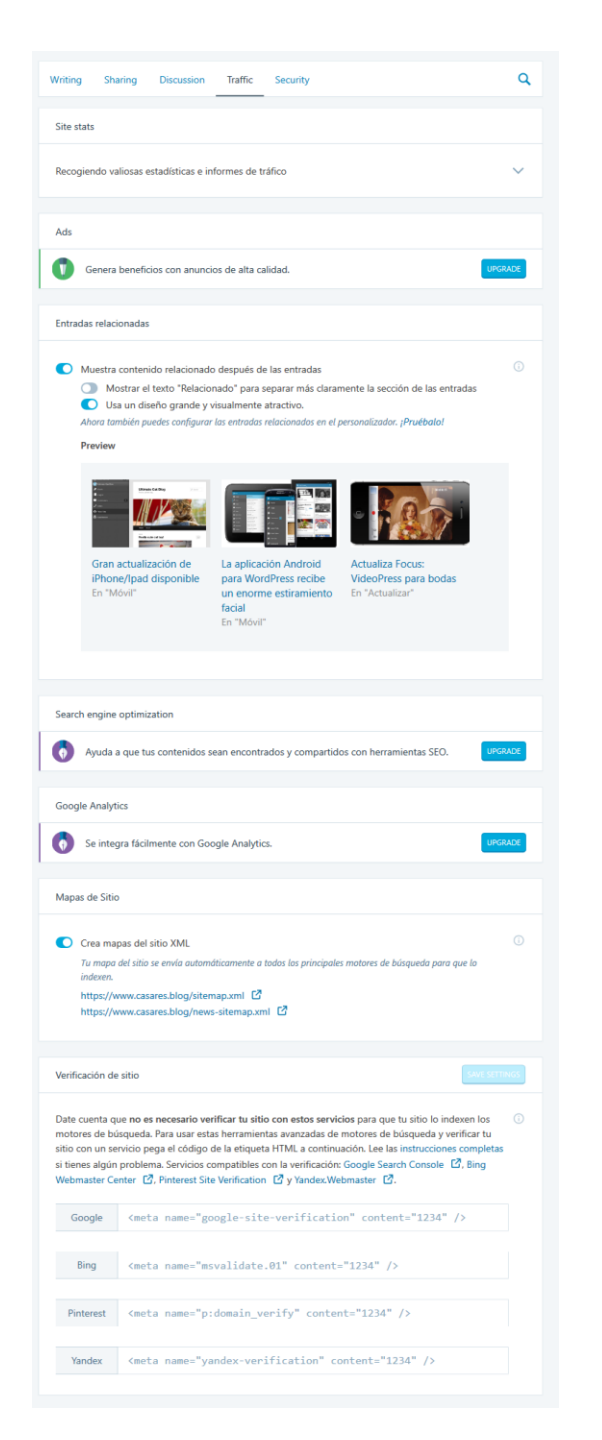

ack

#### <u>TRÁFICO</u>

- Sentradas relacionadas
- 🗹 Crear mapas del sitio XML
- 🗹 Verificación del sitio

Bing webmaster tools https://www.bing.com/toolbox/webmaster/

Google Search Console https://www.google.com/webmasters/tools/

Yandex Webmaster https://webmaster.yandex.com/sites/

# Jetpack

#### <u>SEGURIDAD</u>

- Seloquea actividad de registro sospechosa
- ☑ Permite a los usuarios acceder a este sitio usando cuentas de WordPress.com

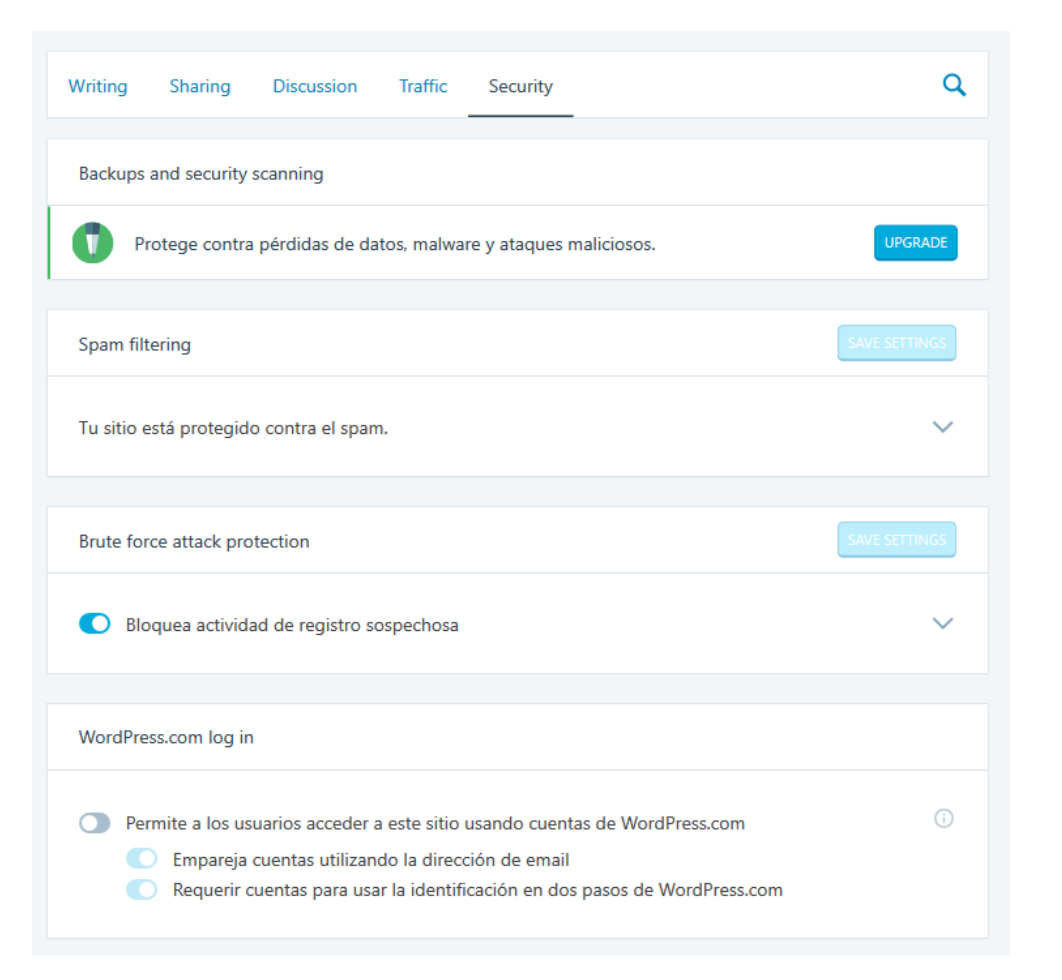

### Usuarios

| Correo electrónico (obligatorio) | javier@casares.org                           |
|----------------------------------|----------------------------------------------|
| Web                              | https://www.javiercasares.com/               |
| Google+                          | https://plus.google.com/+JavierCasaresGarcia |
| Usuario de Twitter (sin @)       | JavierCasares                                |
| URL del perfil de Facebook       |                                              |

Información de contacto

<u>Usuarios → Perfil</u>

Si queremos aprovechar los sistemas d atribución de contenidos de las redes sociales, es muy interesante que rellenes los datos de los distintos sitios

| ARTWORK   | R.   |
|-----------|------|
| BOOKS     |      |
| MUSIC     |      |
| PHOTOS    | FEAT |
| VIDEOS    | AV   |
| WORDPRESS | CO   |

RED. TRAVEL

VEEKEND AWAY IN THE UNTRYSIDE BEFORE THE DDING DAY

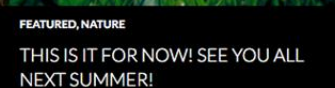

#### RECENT POSTS

Featured Images Really Shine In This Theme November 12, 2013

Gallery post example February 13, 2013 Another Aside

February 13, 2013 Another Quote

February 13, 2013 Video Post Format Example February 13, 2013

ARCHIVES

November 2013 February 2013

November 2012 February 2012

### PHOTOS

EENTI IDED IMACE

**Twenty Sixteen** 

The WordPress Default Theme for 2016

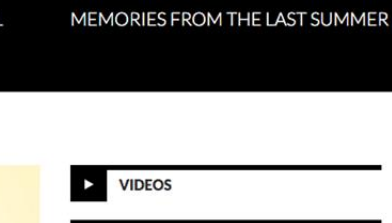

FEATURED, TRAVEL

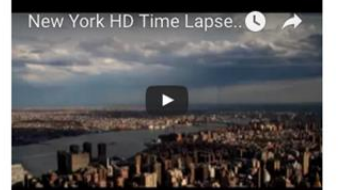

### Plantillas

for 2015. Home

The wordpress default them

Welcome to Twenty Fifteen. Dropdwon This is dropdown menu demo About Nice to meet you. Read more about me. Blog

ABOUT

This is my blog.

Our 2015 default theme is clean, blog-focused, and designed for clarity. Twenty Fifteen's simple, straightforward typography is eadable on a wide variety of

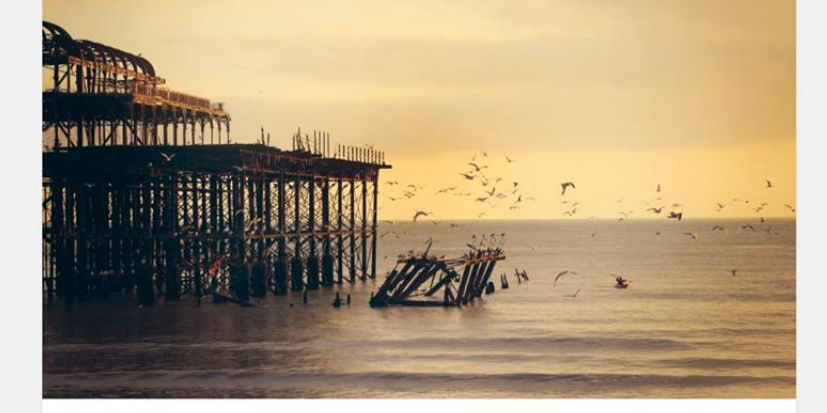

### The Myth of the Pier

Attired after the fashion of the Middle Ages, they bore upon their

endid pair of wings; but what especially distinguished ong noses which were fastened to their faces, and the uses de of them. These noses were made of bamboo, and were en ten feet long, some straight, others curved, some some having imitation warts upon them.

### Come Sail Away with Me

Individually, we are one drop. Together, we are an ocean.

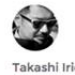

Takashi Irie July 19, 2016 Adventures

On crossing the imaginary line drawn from Punta Mala to Azuera the ships from Europe bound to Sulaco lose at once the strong breezes of the ocean. They become the prey of capricious airs that play with them for thirty hours at a stretch sometimes. Before them the head of the calm gulf is filled on most days of the year by a great body of motionless and opaque clouds. On the rare clear mornings another shadow is cast upon the sweep of the gulf.

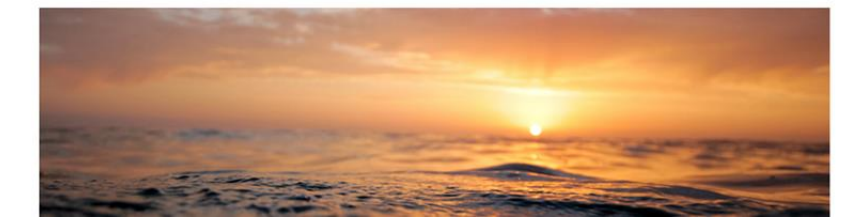

#### ABOUT

Twenty Sixteen is a modernized take on an ever-popular WordPress layout - the horizontal masthead with an optional right sidebar that works perfectly for blogs and websites. It has custom color options with beautiful default color schemes, a harmonious fluid grid using a mobile-first approach, and impeccable polish in every detail. Twenty Sixteen will make your WordPress look beautiful everywhere.

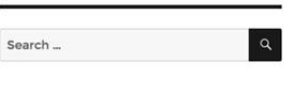

#### CATEGORIES

- Abroad Adventures
- Balance
- Bay

### **TWENTY SEVENTEEN**

Bringing your business' site to life

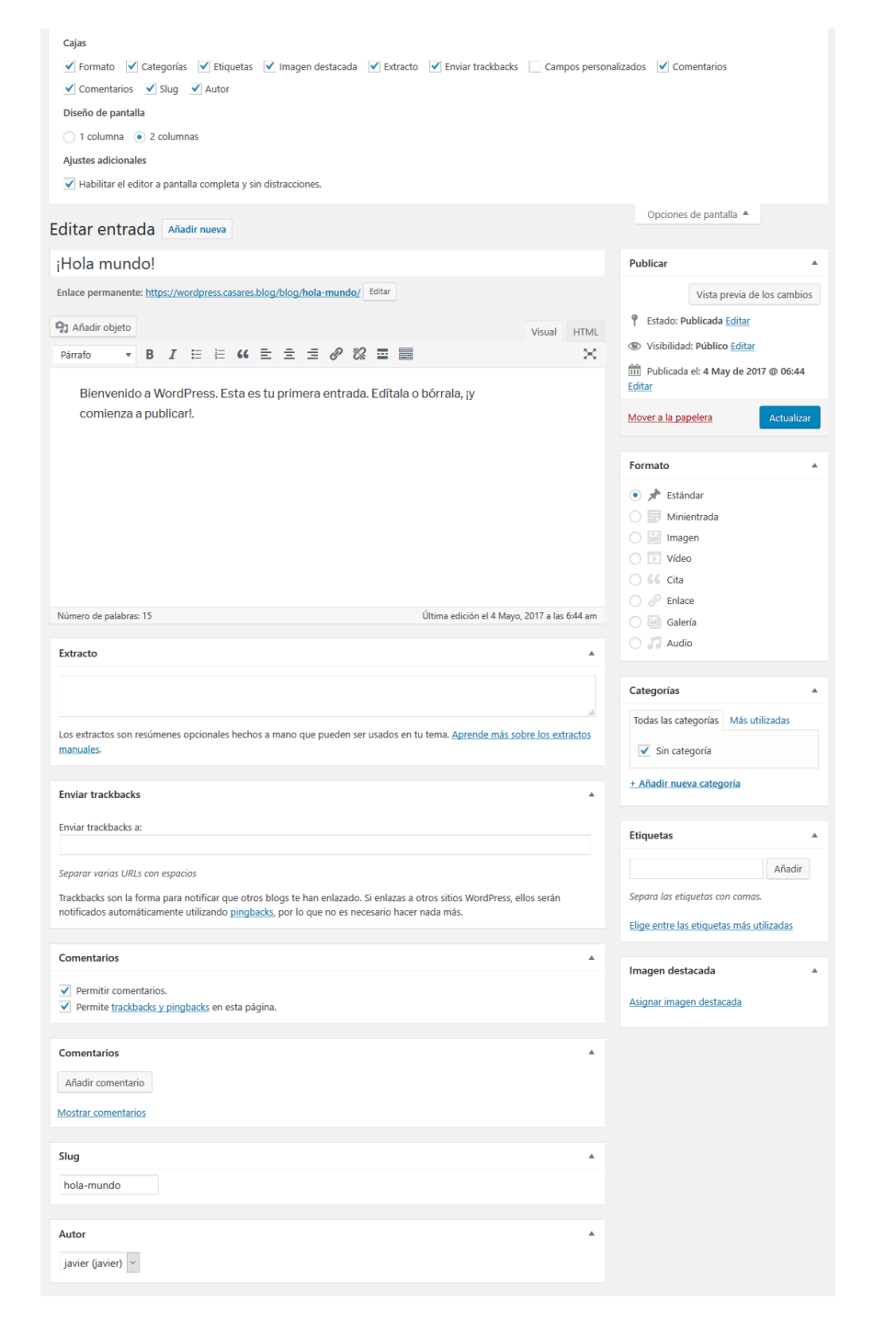

### Entradas

Antes de nada: despliega el menú de ayuda y selecciona todo excepto los "campos personalizados"

Secribe el título y luego modifica la URL (slug) quitando cosas que no son necesarias (intenta mantener sólo conceptos importantes)

Rellena el extracto, como si fuera un periódico. Esto optimiza el rendimiento del sitio.

Aprovecha los tipos de formato que te propone tu plantilla.

Categoriza y etiqueta con Sentido Común.

Y sobre todo, DISFRUTA AL MÁXIMO publicando y compartiendo con todo el planeta lo que tengas que explicar.

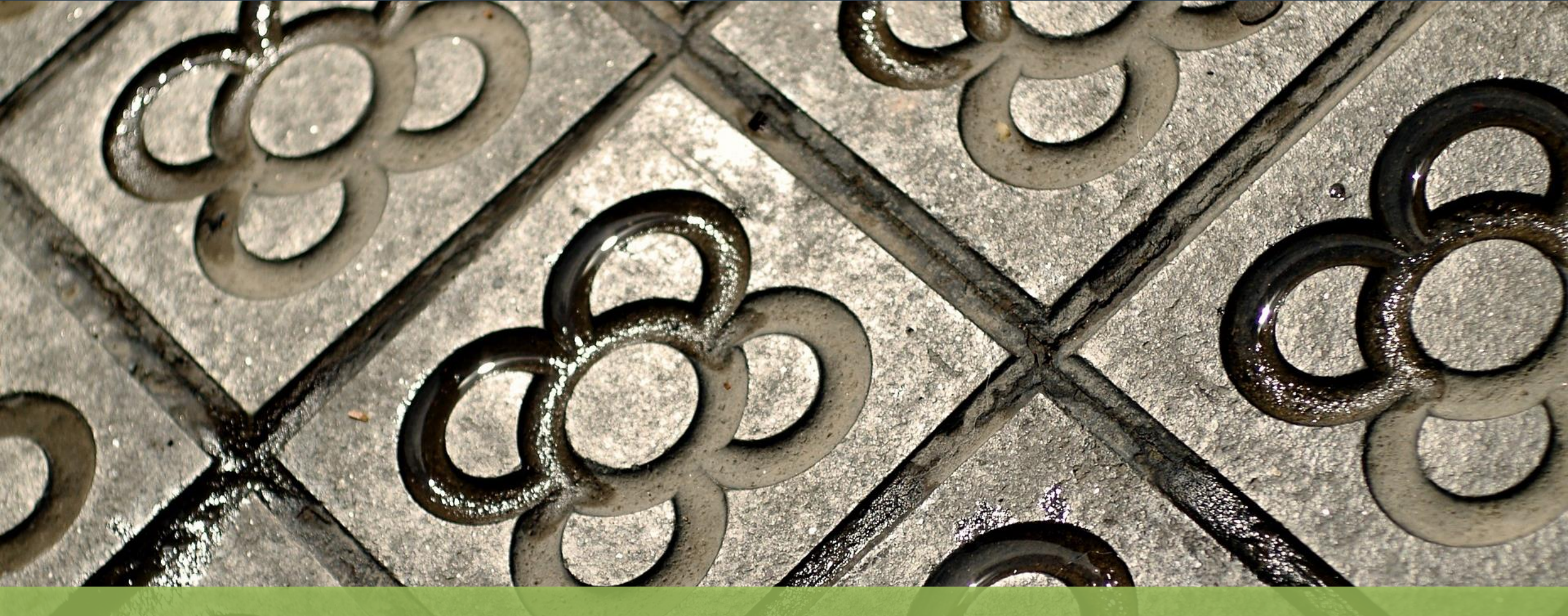

# Javier Casares

- ➢ javier@casares.org
- ☆ javiercasares.com
- 9 @JavierCasares
- in javiercasares